## HOW TO REMOVE A FILING AGENT FROM YOUR ECF ACCOUNT

The ECF User (attorney, trustee or U. S. Trustee) is responsible for removing a Filing Agent from his/her ECF Account in the event the Filing Agent is no longer authorized to act in such capacity. To remove a Filing Agent, <u>login to CM/ECF</u> and follow the steps below:

- 1. From the CM/ECF screen, select *Utilities > Maintain User Accounts*. Click on *More User Information*.
- 2. In the shaded area, uncheck the box next to the name of the Filing Agent you want to remove from the ECF account. You must click *Return to Account Screen* and then click *Submit* to save your changes.

| <br><ul> <li>Filing agents</li> <li>Uncheck the box to remove a filing agent.</li> <li>✓ Patterson, Nancy [703 Highway 145 North, Aberdeen, MS 39730,</li> <li>Find filing agent</li> </ul> |
|----------------------------------------------------------------------------------------------------|
| Return to Account screen                                                                                                    |

3. Click the *Return to User Maintenance* link and select *More User Information* to verify the Filing Agent has been removed. You may also follow step 1 above at any time to view your active Filing Agents.

| Filing agents                                                          |
|------------------------------------------------------------------------|
| Find filing agent          Agents previously removed from this account |
| Return to Account screen Clear                                         |